## 112-1 社團選社網頁系統

## ※選填社團時間為 9/17(六)(早上八點開始選填至廿四時)!

一、直接進入 203.71.158.16/csn/或進入滬江網站(<u>http://www.hchs.tp.edu.tw/</u>選項二)

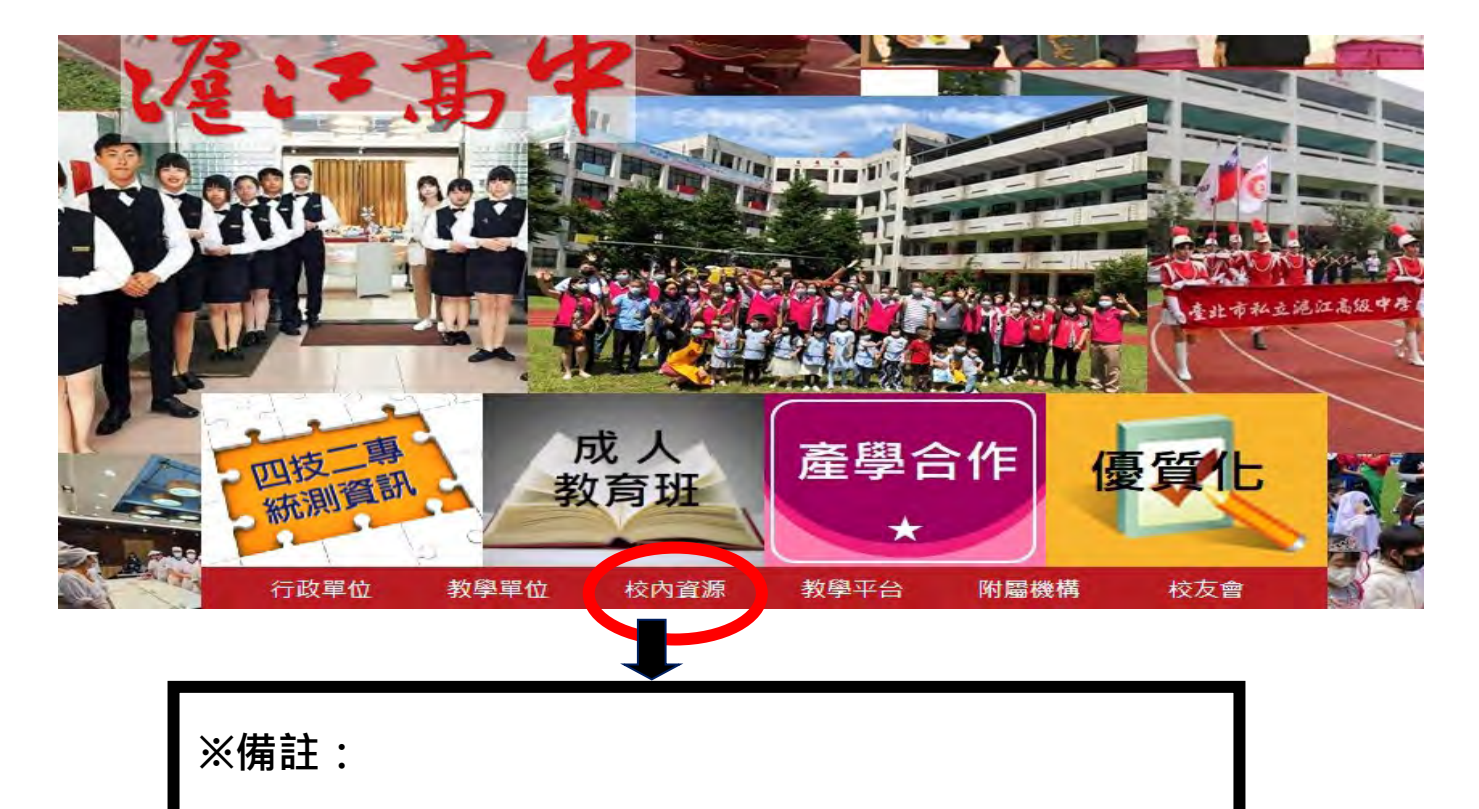

點進去後選-校園互動系統→日間部校務行政系統

二、查詢系統首頁登入畫面:

| <br>  | <mark>訊校務行政系統網頁 - Microsoft Internet Explorer</mark><br>ECD 編輯(E) 檢視(E) 我的最愛(A) 工具(I) 説明(E) |
|-------|---------------------------------------------------------------------------------------------|
|       |                                                                                             |
| V2.2  | 全訊電腦股份有限公司                                                                                  |
|       | 教師登錄專用<br>學生登錄專用<br>課表查詢<br>系統管理員登錄<br>供學生使用                                                |
|       |                                                                                             |
|       |                                                                                             |
| (Deco | 請使用IE 5.0以上版本及解析度800*600以上                                                                  |

學生登錄專用可供學生查詢個人之缺曠、獎懲、學業成績及社團選填。

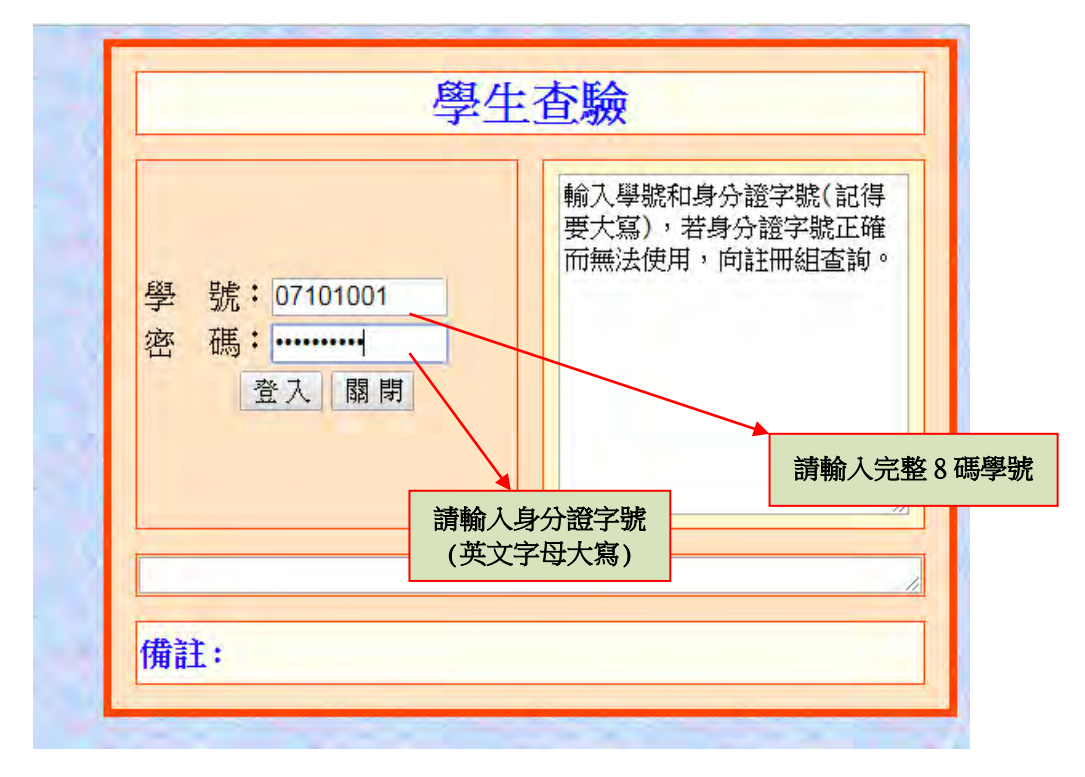

## 四、學生選社畫面:

| 91社團選社作業             |               | 本次登録時間                                                   |
|----------------------|---------------|----------------------------------------------------------|
| コ (時 )」 簡 小 また か カ か | <b>5</b> 8 50 | 2020/9//ト十04:2/:5/<br>(約3時 31.1時)がが、 コン語 V 参に me なる / 参に |
| 口送任图代號與石楠            | 4或7种          | ·····································                    |
|                      |               | A01 W 4FAU (CAS-A : 0 : 15                               |
|                      |               | 102 例 明 4 2 4 2 - 0 . 0 . 10                             |
|                      |               | A00 12 11 12 . 0 . 20                                    |
|                      |               | 105 端公司统-1 · 0 · 15                                      |
|                      |               | 106 端公巴特-R · 0 · 15                                      |
|                      | 3.按『選取社團』     | ■ A07 標準調洒 · 0 · 20                                      |
|                      | 3             | A08 创意烘焙社-A:0:15                                         |
|                      |               | A09 創意烘焙社-B:0:15                                         |
| 編號 社團名榑              |               | 410 錄手指 : 0 : 15                                         |
| 01                   | 選取社團          | A11 羊毛氈:0:15                                             |
|                      |               | A12 拚豆社 : 0 : 15                                         |
|                      |               | A13 油畫社 : 0 : 20                                         |
|                      |               | B01 樂讀社:0:25                                             |
|                      |               | B02 鐵鳥俱樂部 : 0 : 15                                       |
|                      |               |                                                          |
| 4.按『存相               | 當」,即完成選社作業    | <ul> <li>B04 校園網紅搜集社:0:20</li> </ul>                     |
| 同學芸有                 | 修正,請務以存檔。     | BN5 英語研習社 : 0 : 20                                       |
| 1-3-4-17             |               | COL 腳踏車社(進階):0:15                                        |
|                      |               | C02 卿踏車社(初階):0:15 →                                      |
|                      | 存             | だ                                                        |
|                      |               |                                                          |
|                      |               |                                                          |

• 存 檔:選社與取消選社必需經存檔動作,方可完成!

## 注意事項:

- 1. 請先行參閱訓育組公告之社團名稱,以節省選社時間。
- 2. 進入學生選社畫面,以滑鼠點選右方社團名稱,並自行依自填選社團。
- 3. 已選社團代號及名稱,若要修正請將原來已選之社團代號刪除儲存後,再重新選填並存檔。